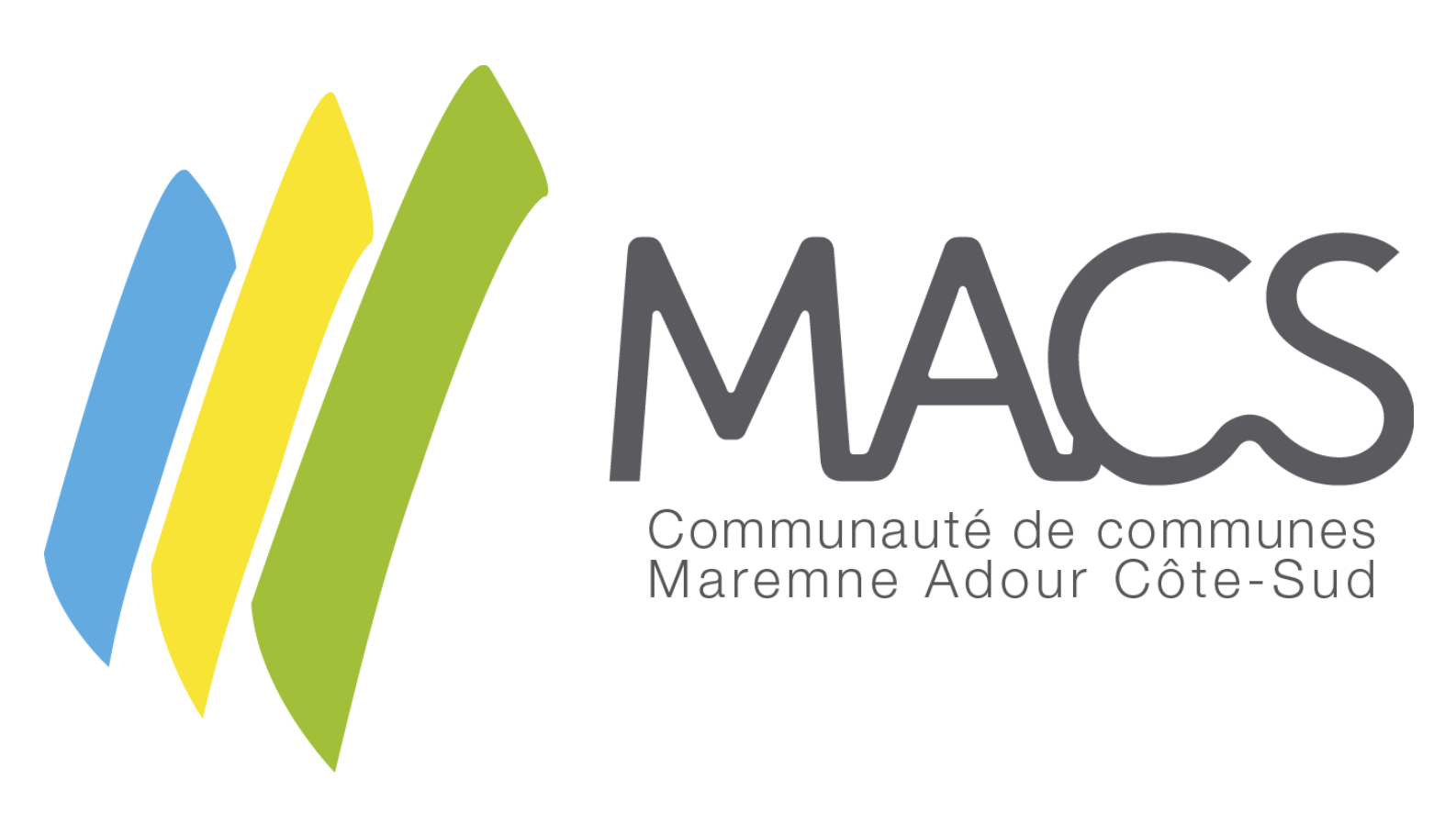

## **GUIDE DE CONFIGURATION**

# ACTIVATION DU CONTRÔLE PARENTAL SUR LA TABLETTE DE VOTRE ENFANT

### Cliquez sur l'icône Réglages

#### 15:47 Mardi 12 décembre

#### 🗢 53 % 🔲

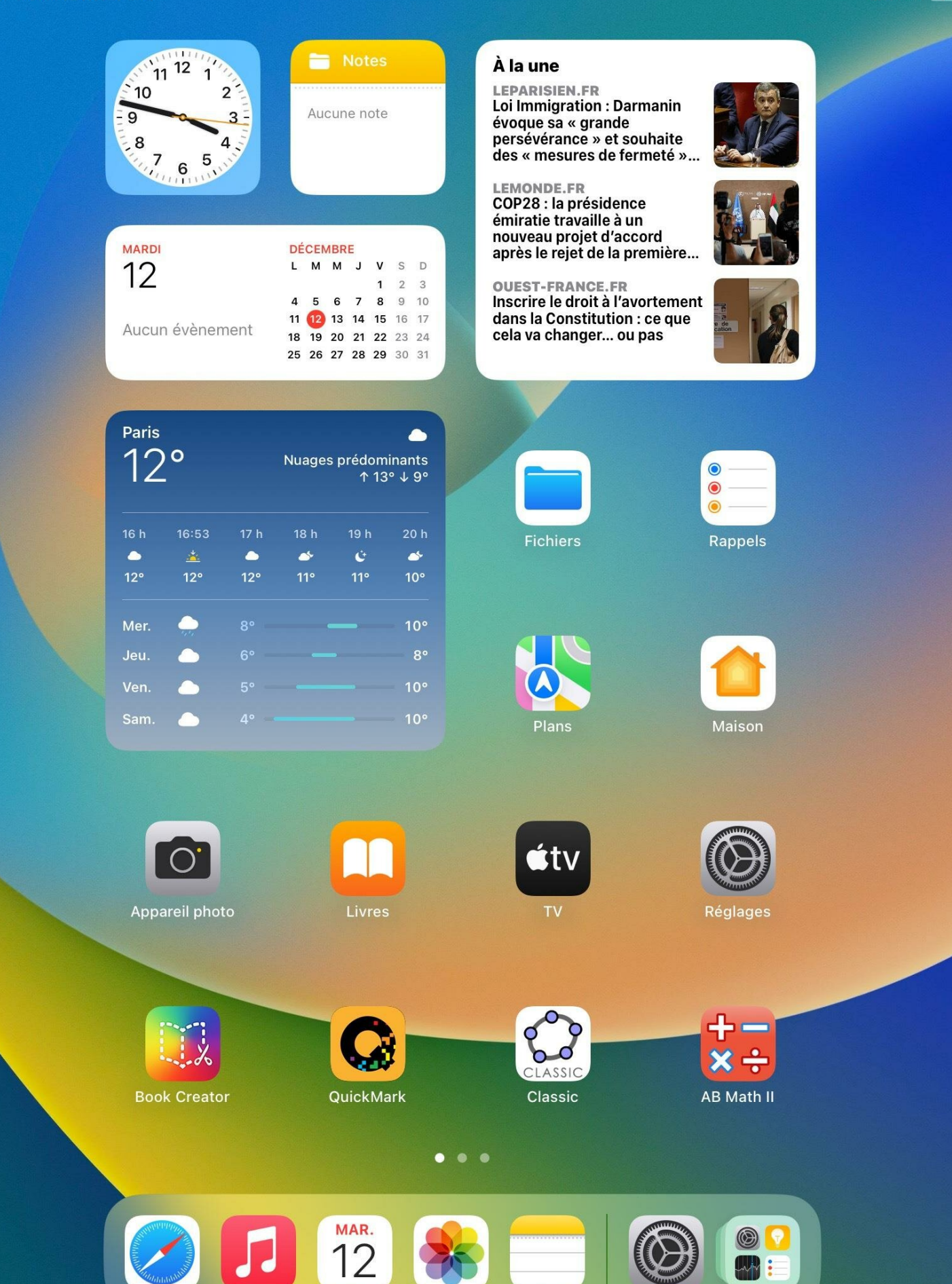

## Cliquez sur *Temps d'écran* puis *Activer « Temps d'écran »*

15:47 Mardi 12 décembre

Réglages

#### Temps d'écran

### Activer « Temps d'écran »

Obtenez un rapport hebdomadaire fournissant des statistiques sur votre temps d'écran et définissez des limites de temps pour les apps que vous voulez gérer.

| Cet iPad<br>Commun<br>Côte-Suo<br>d'appare | est supervisé<br>auté de comm<br>d. <mark>En savoir plu</mark><br>ils | et géré pa<br>nunes Mare<br>u <mark>s sur la su</mark> | r<br>emne Adou<br>I <mark>pervision</mark> |
|--------------------------------------------|-----------------------------------------------------------------------|--------------------------------------------------------|--------------------------------------------|
| 6                                          | Se con<br>Configu<br>I'App St                                         | nnecter à<br>irez iCloud<br>ore et bien                | à l'iPad<br>d'autres.                      |
|                                            |                                                                       |                                                        |                                            |
| ≁                                          | Mode Avic                                                             | n                                                      | $\bigcirc$                                 |
| <b>?</b>                                   | Wi-Fi                                                                 | ECOLE                                                  | S MACS                                     |
| *                                          | Bluetooth                                                             |                                                        | Oui                                        |
|                                            | En classe                                                             |                                                        |                                            |
|                                            |                                                                       |                                                        |                                            |
| L.                                         | Notificatio                                                           | ns                                                     |                                            |
| <b>(</b> 1))                               | Sons                                                                  |                                                        |                                            |
| C                                          | Concentra                                                             | tion                                                   |                                            |
| I                                          | Temps d'é                                                             | cran                                                   |                                            |
|                                            |                                                                       |                                                        |                                            |
|                                            | Général                                                               |                                                        |                                            |
|                                            | Centre de                                                             | contrôle                                               |                                            |
| AA                                         | Luminosite                                                            | é et affic                                             | hage                                       |
|                                            | Écran d'ac<br>et multitâc                                             | cueil<br>che                                           |                                            |
| Ŕ                                          | Accessibil                                                            | ité                                                    |                                            |
|                                            | Fond d'éci                                                            | ran                                                    |                                            |
|                                            | Siri et rech                                                          | nerche                                                 |                                            |

#### 🗢 52 % 🔳 🖓

### Cliquez sur Cet Ipad est à mon enfant

15:48 Mardi 12 décembre

Réglages

M

B

Er

Ν

S

С

G

C

L

et multitâche

Accessibilité

Fond d'écran

Siri et recherche

\*

I

AA

 $(\dot{\mathbf{t}})$ 

d'appareils..

Cet iPad est supervisé et géré par

Communauté de communes Maremne Adour

Côte-Sud. En savoir plus sur la supervision

Retour

#### Temps d'écran

중 52 % ■

Activer « Temps d'écran »

Obtenez un rapport hebdomadaire fournissant des statistiques sur

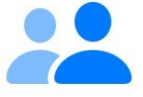

## Est-ce votre iPad ou celui de votre enfant ?

Pour l'iPad d'un enfant, « Temps d'écran » vous permet de configurer des règles de contrôle parental supplémentaires.

Cet iPad est à moi

### Cet iPad est à mon enfant

# Entrez l'âge de votre enfant ainsi que la limite d'âge d'accès aux contenus

Activer « Temps d'écran »

15:48 Mardi 12 décembre

#### Temps d'écran

Obtenez un rapport hebdomadaire fournissant des statistiques sur

## Réglages

M

BI

\*

I

AA

 $(\hat{\mathbf{t}})$ 

Écran d'accuen et multitâche

Accessibilité

Fond d'écran

Siri et recherche

Cet iPad est supervisé et géré par Communauté de communes Maremne Adour Côte-Sud. En savoir plus sur la supervision d'appareils..

Ketour

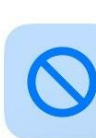

### À quel contenu votre enfant

| Er | peut-il acc                                                    | Refuser        |       |  |  |
|----|----------------------------------------------------------------|----------------|-------|--|--|
|    | Choisissez un âge pour applic<br>contenu suggérées ou personna | 4+             |       |  |  |
| N  | chaque type de                                                 | 9+             |       |  |  |
| S  |                                                                | ✓ 12+          |       |  |  |
| С  | Âge : <b>12 à 14</b>                                           | 17+            |       |  |  |
| Te | *                                                              | Tout autoriser |       |  |  |
|    | 👗 Apps                                                         |                | 12+ ≎ |  |  |
| G  |                                                                |                |       |  |  |
| C  | Activer les restrictions                                       |                |       |  |  |
| Lu | Configurer plus                                                | s tard         |       |  |  |

중 52 % ■

les apps

## Définissez la tranche horaire sans écran puis Cliquez sur Activer « Temps d'arrêt »

15:52 Mardi 12 décembre

### 중 52 % ■ Temps d'écran Réglages Activer « Temps d'écran » Cet iPad est supervisé et géré par Communauté de communes Maremne Adour Obtenez un rapport hebdomadaire fournissant des statistiques sur Côte-Sud. En savoir plus sur la supervision les apps d'appareils.. Ketour (): Définir un temps sans écran? B Définissez un programme de temps sans écran. Votre autorisation sera exigée pour accorder plus de temps Er d'écran. Les appels téléphoniques et les apps de votre choix seront tout de même autorisés pendant le temps d'arrêt. Ν S Début 19:30 Fin 07:00 X G Activer « Temps d'arrêt » L **Configurer plus tard** Ecran u accueir et multitâche Accessibilité Fond d'écran

Siri et recherche

## Définissez les limites de temps par catégories et validez en cliquant sur Définir une limite d'app

15

| :54 Mardi 12 déce                                                                   | embre                            |             |                                                                                               |                        | 중 52 % ■ |  |  |
|-------------------------------------------------------------------------------------|----------------------------------|-------------|-----------------------------------------------------------------------------------------------|------------------------|----------|--|--|
|                                                                                     |                                  |             | Temps d'écran                                                                                 |                        |          |  |  |
| Réglag                                                                              | es                               |             |                                                                                               |                        |          |  |  |
| Cet iPad est supervisé et géré par                                                  |                                  |             | Activer « Temps d'écran »<br>Obtenez un rapport hebdomadaire fournissant des statistiques sur |                        |          |  |  |
| Communauté de communes Maremne Adour<br>Côte-Sud. En savoir plus sur la supervision |                                  |             |                                                                                               |                        |          |  |  |
| d apparens                                                                          | Retour                           |             |                                                                                               |                        |          |  |  |
| Q                                                                                   | а                                | pps e       | et les sites web                                                                              | ?                      |          |  |  |
|                                                                                     | Défini                           | ssez des li | mites de temps quotidiennes p                                                                 | our les                |          |  |  |
|                                                                                     | catégori<br>sera atte            | es d'apps d | que vous voulez gérer. Lorsqu'                                                                | une limite<br>accorder |          |  |  |
|                                                                                     |                                  |             | plus de temps.                                                                                |                        |          |  |  |
|                                                                                     |                                  |             |                                                                                               |                        |          |  |  |
|                                                                                     |                                  | Toutes ap   | ops et catégories                                                                             |                        |          |  |  |
|                                                                                     | <ul> <li>Q</li> <li>Q</li> </ul> | Réseaux     | sociaux                                                                                       |                        |          |  |  |
| N                                                                                   |                                  |             |                                                                                               |                        | -        |  |  |
| Si                                                                                  |                                  | Jeux        |                                                                                               |                        |          |  |  |
| CC                                                                                  |                                  | Afficher t  | outes les catégories                                                                          |                        |          |  |  |
| Т                                                                                   |                                  |             |                                                                                               |                        |          |  |  |
|                                                                                     | Duré                             | e           |                                                                                               | 2h                     |          |  |  |
| G                                                                                   |                                  |             |                                                                                               |                        |          |  |  |
|                                                                                     |                                  | D           | éfinir une limite d'app                                                                       |                        |          |  |  |
|                                                                                     |                                  |             | Configurer plus tard                                                                          |                        |          |  |  |
| et mu                                                                               | ltitâche                         |             |                                                                                               |                        |          |  |  |
| Acces                                                                               | sibilité                         |             |                                                                                               |                        |          |  |  |
| Fond of                                                                             | d'écran                          |             |                                                                                               |                        |          |  |  |
| Siri et                                                                             | recherche                        |             |                                                                                               |                        |          |  |  |

### Définissez votre code secret qui vous permettra de contrôler la gestion du temps d'écran

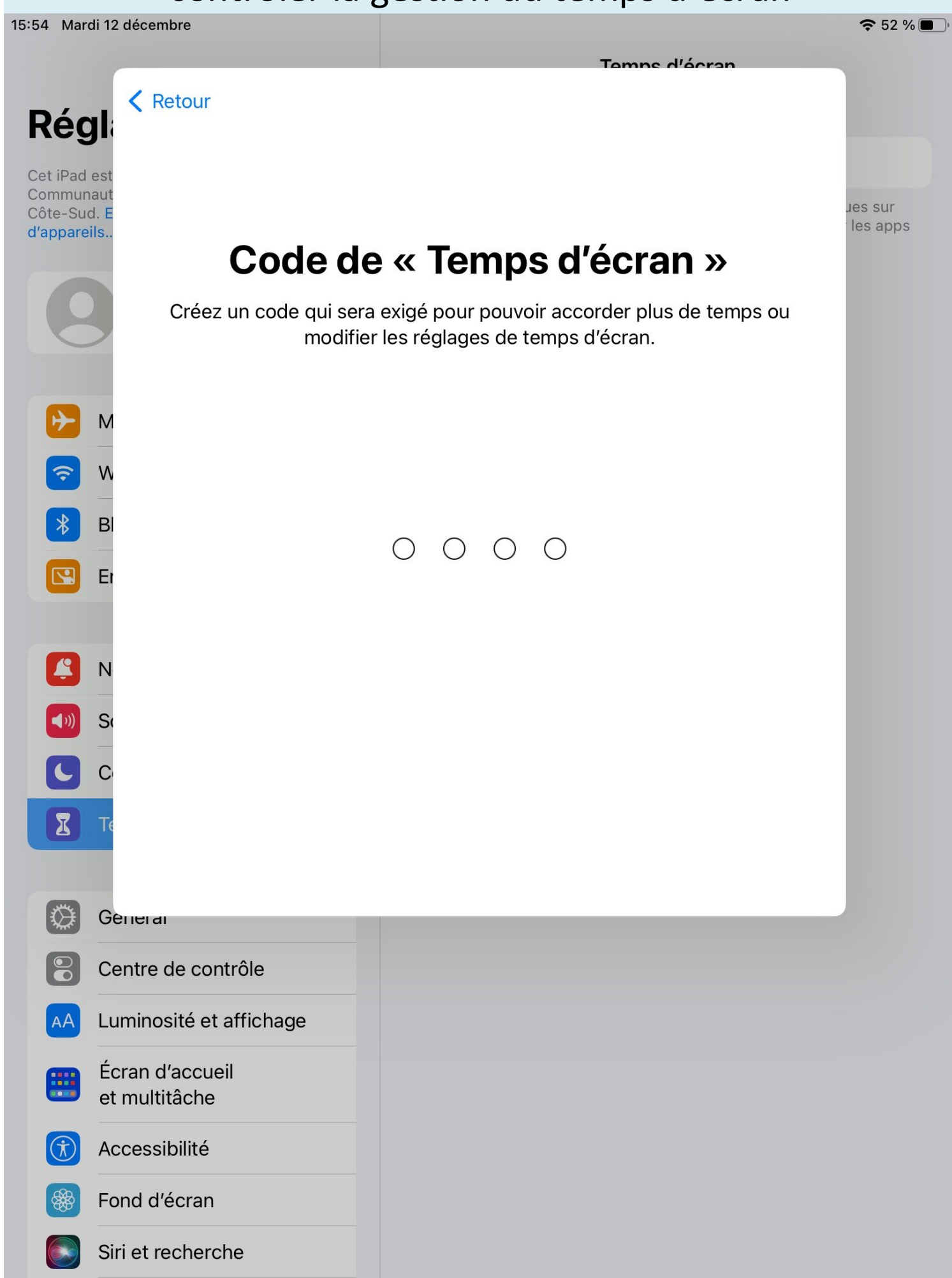

## Entrez ici votre identifiant apple pour réinitialiser le code si vous l'oubliez

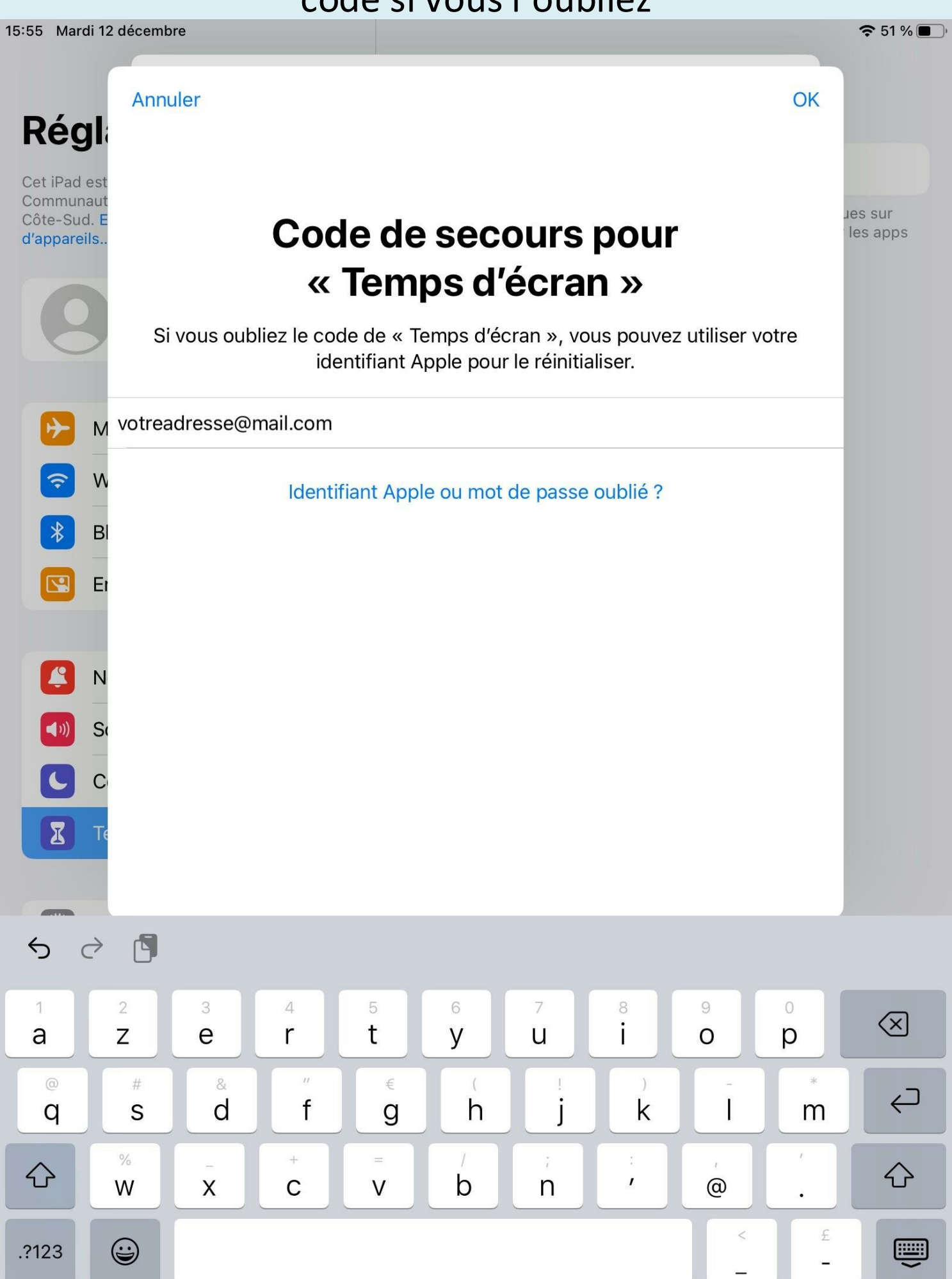

# Vous pouvez accéder maintenant à l'ensemble des réglages de la fonction *Temps d'écran*

15:55 Mardi 12 décembre

## Réglages

Cet iPad est supervisé et géré par Communauté de communes Maremne Adour Côte-Sud. En savoir plus sur la supervision d'appareils...

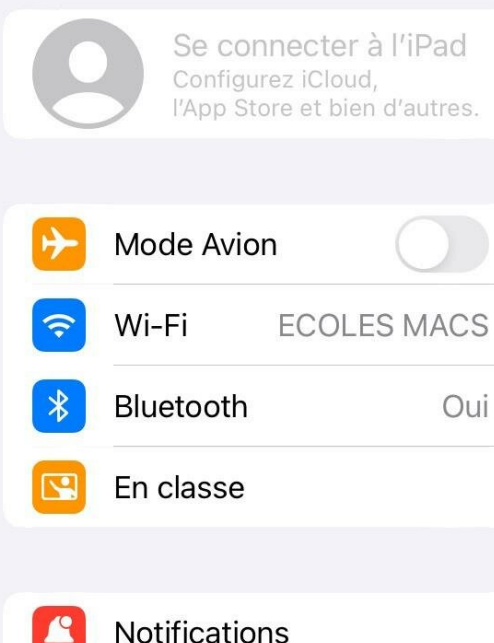

- Notifications
   Sons
   Concentration
   Temps d'écran
- Général
   Centre de contrôle
   Luminosité et affichage
   Écran d'accueil et multitâche
   Accessibilité
   Fond d'écran
  - Siri et recherche

| Temps d'ecran             |                                                           |          |     |   |   |   |      |
|---------------------------|-----------------------------------------------------------|----------|-----|---|---|---|------|
| IPAD [                    | DE CC MA                                                  | CS       |     |   |   |   |      |
| Moye<br>On                | enne quo<br>nin                                           | otidienn | e   |   |   |   |      |
|                           |                                                           |          |     |   |   |   | 2h   |
|                           |                                                           |          |     |   |   |   | — 1h |
|                           |                                                           |          |     |   |   |   | 0    |
| L                         | M                                                         | Μ        | l I | V | S | D |      |
| Voir                      | Voir toute l'activité                                     |          |     |   | > |   |      |
| Mise à                    | Mise à jour : aujourd'hui à 15:55                         |          |     |   |   |   |      |
| $Q_{\mu\nu}^{\prime \mu}$ | Temps d'arrêtDéfinissez un programme de temps sans écran. |          |     |   |   | > |      |
| X                         | Limites d'app<br>Limitez le temps d'utilisation des apps. |          |     |   | > |   |      |

Since the confidentialité Bloquez le contenu inapproprié.

Choisissez les apps à toujours autoriser.

### Modifier le code de « Temps d'écran »

Toujours autorisées

Utiliser avec d'autres appareils ou la famille

Connectez-vous à iCloud pour que votre temps d'écran soit indiqué sur n'importe quel iPad ou iPhone, ou configurez le partage familial pour utiliser « Temps d'écran » sur les appareils de votre famille.

Désactiver « Temps d'écran »

🗢 51 % 🔳

>

>